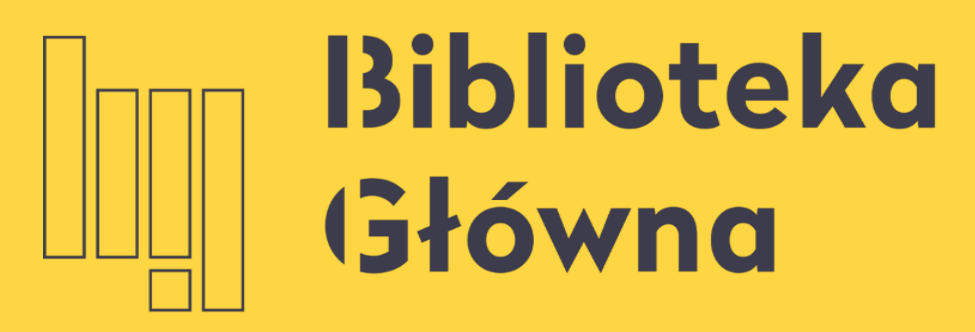

POLITECHNIKA WARSZAWSKA

# Czasopisma Wydawnictwa SIGMA-NOT w wersji

Politechnika Warszawska elektronicznej

Instrukcja

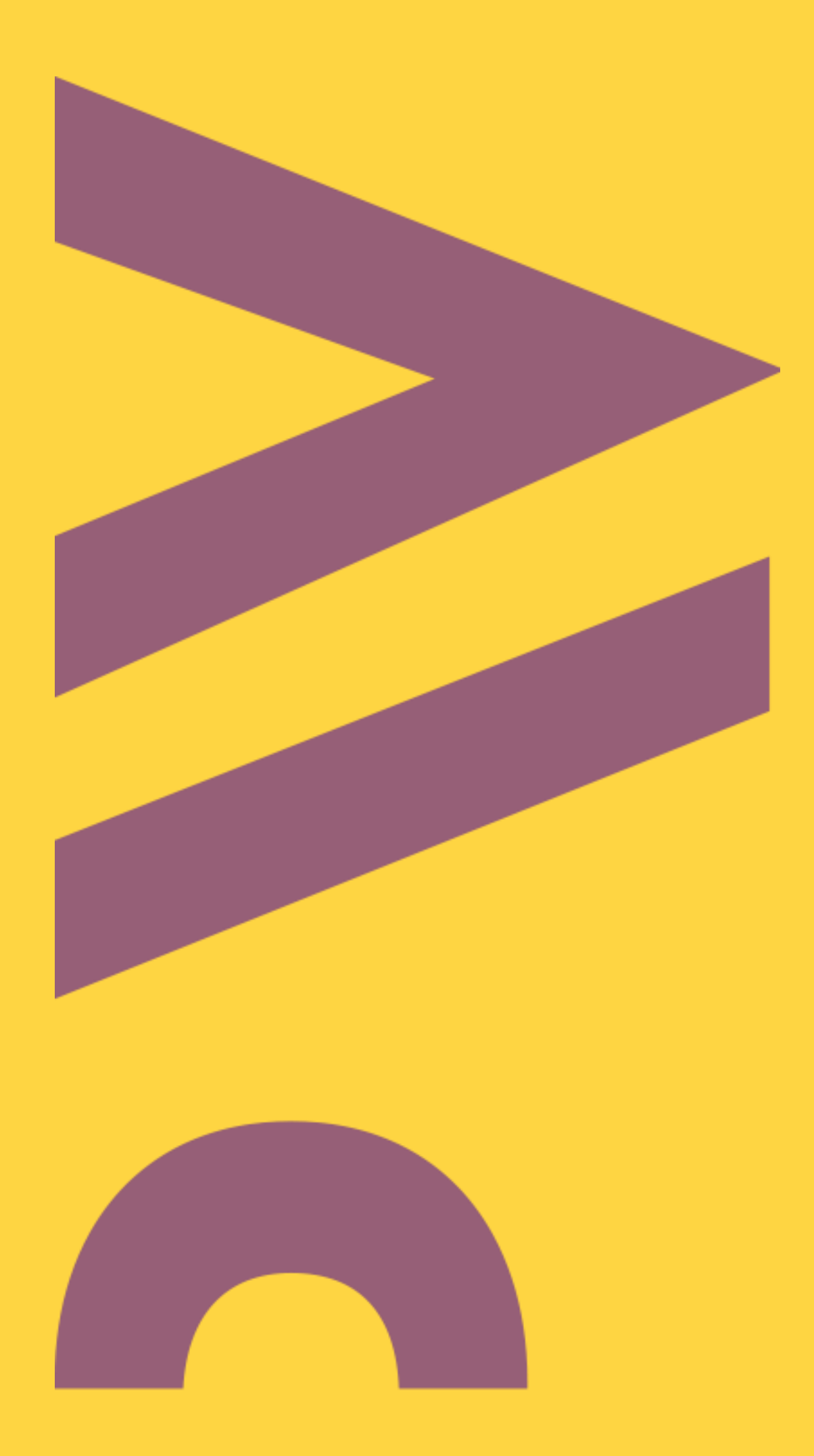

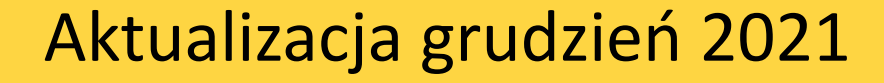

z wyłączeniem tych, które na zrzucie zostały oznaczone ikoną

| ← → C   | <u> </u>                                    | 08       | http: | s://www. <b>sigma-not.pl</b> /client/dashboa  |
|---------|---------------------------------------------|----------|-------|-----------------------------------------------|
| =       | WYDAWNICT<br>SIGMA-N                        | wo<br>OT |       |                                               |
| CZAS    | SOPISMA                                     |          |       | CZASOPISMA                                    |
| TA      | EST - OCHRONA PRACY                         |          |       | GOSPODARKA MIĘSNA                             |
| AL      | JRA                                         |          |       | GOSPODARKA WODNA                              |
| Cł      | HLODNICTWO                                  |          |       | HUTNIK - WIADOMOŚCI HU                        |
| CI<br>W | EPŁOWNICTWO, OGRZEW<br>ENTYLACJA            | NICTW    | 0,    | INŻYNIERIA MATERIAŁOW                         |
| DC      | DZÓR TECHNICZNY                             |          |       | MASZYNY, TECHNOLOGIE,<br>TECHNIKA ZAGRANICZNA |
| EL      | EKTROINSTALATOR                             |          |       | MATERIAŁY BUDOWLANE                           |
| EL      | EKTRONIKA - KONSTRUK<br>CHNOLOGIE, ZASTOSOW | CJE,     |       | OCHRONA PRZED KOROZJ                          |
| G/      | ZETA CUKROWNICZA                            |          |       | ODZIEŻ                                        |
| GA      | AZ, WODA I TECHNIKA SA                      | NITARN   | IA    | OPAKOWANIE                                    |
|         | -                                           |          |       | POLISH TECHNICAL REVIE                        |
|         |                                             |          |       |                                               |

Politechnik Warszawska

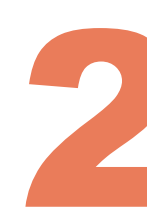

## Subskrypcja obejmuje pełnotekstowy dostęp do wybranych tytułów na platformie Wydawnictwa –

| ard.xhtml   |                                                              |                                                           | ☆           |
|-------------|--------------------------------------------------------------|-----------------------------------------------------------|-------------|
|             |                                                              |                                                           | Q           |
|             | CZASOPISMA                                                   | CZASOPISMA                                                | MENU        |
|             | PROBLEMY JAKOŚCI                                             | PRZEGLĄD ZBOŻOWO-MŁYNARSKI                                | Prenumerata |
|             | PRZEGLĄD ELEKTROTECHNICZNY                                   | PRZEMYSŁ CHEMICZNY                                        | Publikacje  |
| JTNICZE     | PRZEGLĄD GASTRONOMICZNY                                      | PRZEMYSŁ FERMENTACYJNY I                                  | Drukarnia   |
| A           | PRZEGLĄD GEODEZYJNY                                          |                                                           | Kolportaż   |
| MATERIAŁY - | PRZEGLĄD MECHANICZNY                                         |                                                           | Reklama     |
|             | PRZEGLĄD PAPIERNICZY                                         | SZKŁO I CERAMIKA                                          | 0 nas       |
| IĄ          | PRZEGLĄD PIEKARSKI I CUKIERNICZY                             | TECHNOLOGIA I AUTOMATYZACJA                               |             |
|             | PRZEGLĄD TECHNICZNY. GAZETA<br>INŻYNIERSKA                   | MONTAŻU                                                   |             |
|             | PRZEGLĄD TELEKOMUNIKACYJNY -<br>WIADOMOŚCI TELEKOMUNIKACYJNE | WIADOMOŚCI ELEKTROTECHNICZNE<br>WOKÓŁ PŁYTEK CERAMICZNYCH |             |
| W           | PRZEGLĄD WŁÓKIENNICZY - WŁÓKNO,<br>Odzież, skóra             |                                                           |             |

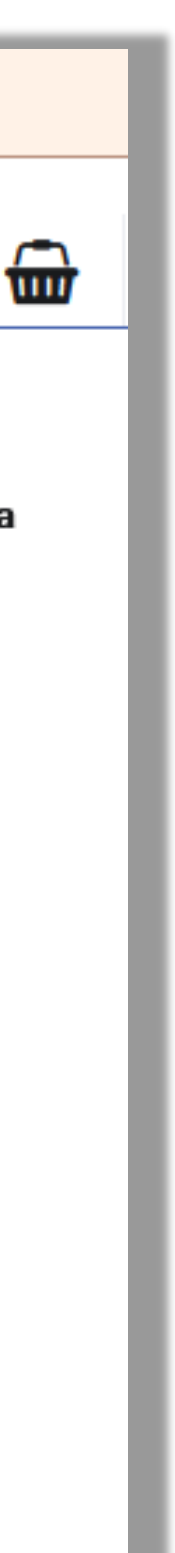

- posiadających adres mailowy w domenie @pw.edu.pl
- Można aktywować dostęp do więcej niż jednego tytułu

Politechnika Warszawska

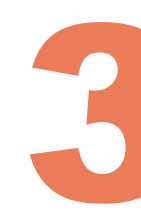

Dostęp pełnotekstowy jest możliwy tylko dla pracowników i studentów

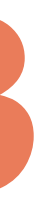

## Zarejestruj się (1)

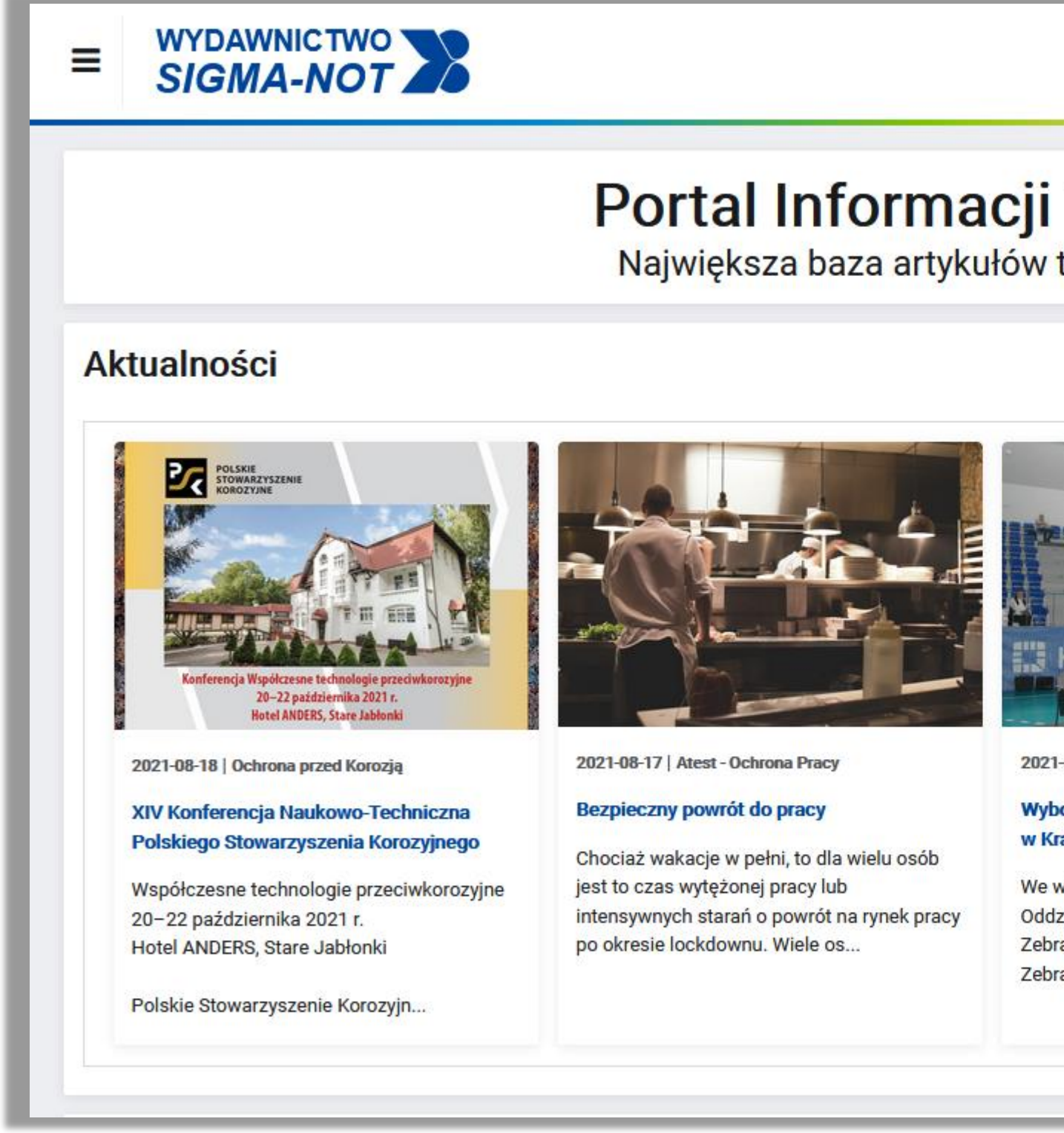

#### Politechnika Warszawska

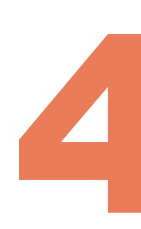

Aby skorzystać z e-czasopism SIGMA-NOT należy wykonać następujące czynności:

Otwórz stronę <u>https://www.sigma-not.pl</u>, kliknij awatar sylwetki, a następnie

| zalogowany                                              |
|---------------------------------------------------------|
| rejestruj się<br>set hasła                              |
|                                                         |
|                                                         |
| 2+1<br>UP DWA<br>TYKUŁY<br>TRZECI<br>STANIESZ<br>GRATIS |
|                                                         |

i kliknij **Zarejestruj mnie** (3)

| ≡ WYDAWNICTWO<br>SIGMA-NOT |                                    |                 | Q 🏛 | <b>&amp;</b> Niezalogowany | f |
|----------------------------|------------------------------------|-----------------|-----|----------------------------|---|
|                            | Rejestracja                        |                 |     |                            |   |
|                            | Rejestracja przebiegła prawidłowo. |                 |     |                            |   |
|                            | E-mail (login)                     | cx@pw.edu.pl    |     |                            |   |
|                            | Imię Kla                           | audiusz         |     |                            |   |
|                            | Nazwisko Iks<br>Hasło              | siński          |     |                            |   |
|                            | Hasło - potwierdzenie              |                 |     |                            |   |
|                            | Akceptacja regulaminu              | Tak Nie         |     |                            |   |
|                            |                                    | GULAMIN E-USŁUG |     |                            |   |
|                            | Ľ                                  |                 |     |                            |   |
| Deliteebrika               | Logowanie                          |                 |     |                            |   |
| Varszawska                 | Masz konto? Zaloguj się            |                 |     |                            |   |

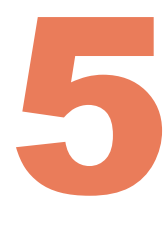

### Wypełnij formularz rejestracyjny – w polu E-mail (login) podaj uczelniany adres e-mail z domeną @pw.edu.pl. Następnie zaakceptuj regulamin

Z rozwijanej listy w lewym górnym rogu (4) wybierz czasopismo, do którego chcesz uzyskać dostęp pełnotekstowy (5). Pamiętaj, że nie wszystkie tytuły są dostępne w ramach subskrypcji (slajd 2)

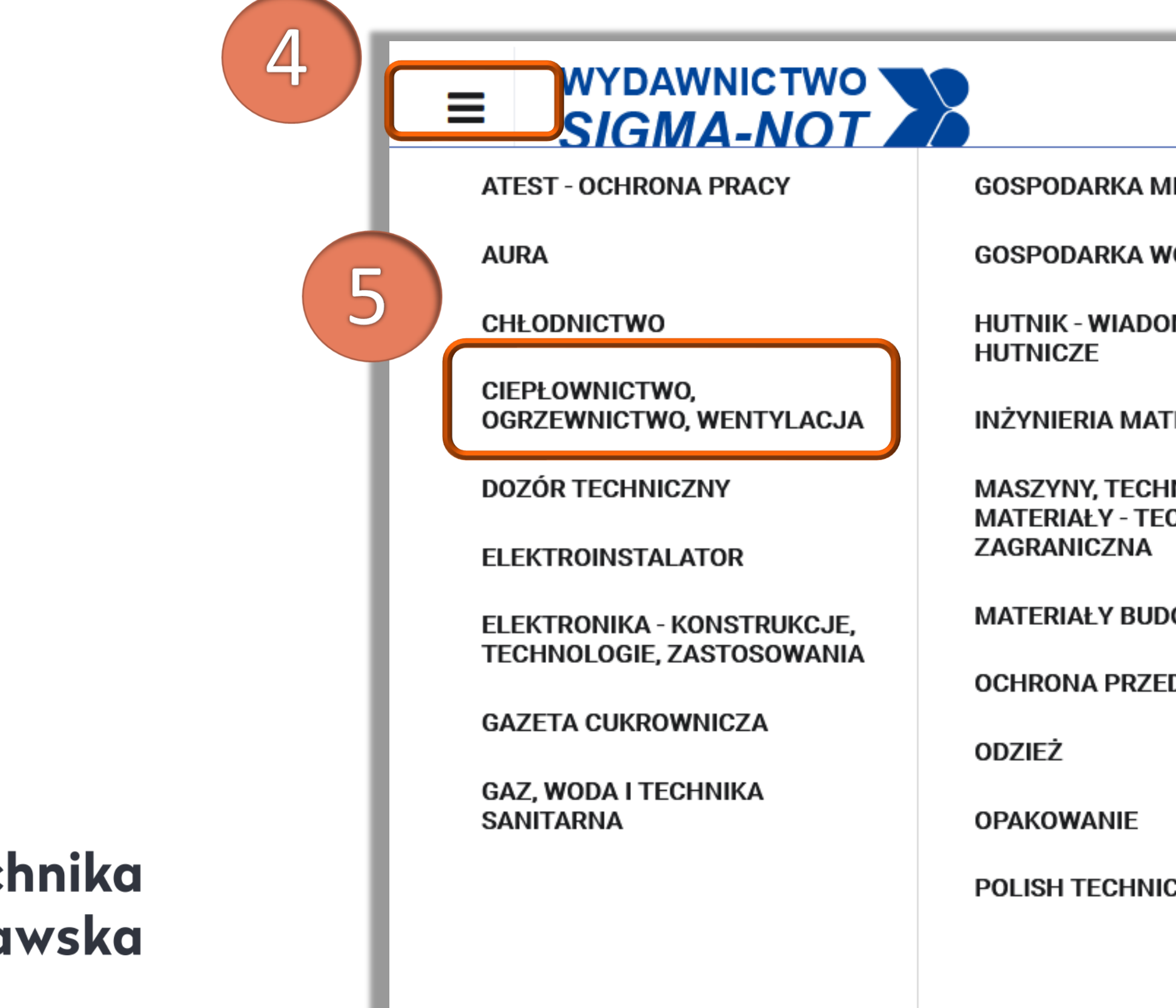

#### Politechnika Warszawska

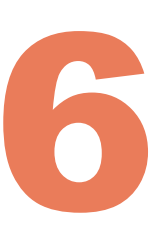

| AIĘSNA              | PROBLEMY JAKOŚCI                                 | PRZEGLĄD ZBOŻOWO-<br>MŁYNARSKI               |
|---------------------|--------------------------------------------------|----------------------------------------------|
| VODNA               | PRZEGLĄD<br>ELEKTROTECHNICZNY                    | PRZEMYSŁ CHEMICZNY                           |
| DMOŚCI              | PRZEGLĄD GASTRONOMICZNY                          | PRZEMYSŁ FERMENTACYJNY I<br>OWOCOWO-WARZYWNY |
| TERIAŁOWA           | PRZEGLĄD GEODEZYJNY                              | PRZEMYSŁ SPOŻYWCZY                           |
| inologie,<br>Chnika | PRZEGLĄD MECHANICZNY                             | RUDY I METALE NIEŻELAZNE                     |
|                     | PRZEGLĄD PAPIERNICZY                             | SZKŁO I CERAMIKA                             |
|                     | PRZEGLĄD PIEKARSKI I<br>CUKIERNICZY              | TECHNOLOGIA I                                |
| ED KOROZJĄ          | PRZEGLĄD TECHNICZNY.                             | AUTOMATYZACJA MONTAZU                        |
|                     | GAZETA INŻYNIERSKA                               | WIADOMOŚCI<br>ELEKTROTECHNICZNE              |
|                     | PRZEGLĄD<br>TELEKOMUNIKACYJNY -<br>WIADOMOŚCI    | WOKÓŁ PŁYTEK<br>CERAMICZNYCH                 |
| IGAL KEVIEW         | TELEKOMUNIKACYJNE                                |                                              |
|                     | PRZEGLĄD WŁÓKIENNICZY -<br>WŁÓKNO, ODZIEŻ, SKÓRA |                                              |

### Po wybraniu czasopisma przejdź do sekcji Dostęp poprzez bibliotekę i rozwiń Listę bibliotek prenumerujących to czasopismo (6)

|                            | ■ WYDAWNICTWO<br>SIGMA-NOT                                                                                                    |                                             |                                                                                                    |                                                                                                    |
|----------------------------|----------------------------------------------------------------------------------------------------|---------------------------------------------|----------------------------------------------------------------------------------------------------|----------------------------------------------------------------------------------------------------|
|                            | CIEPŁOWNICTWO, OGRZEW<br>licencja: Osobista<br>Produkt cyfrowy Nowość                                                                                                    | NICTWO, WENTYLACJA - prenumerata c          | yfrowa                                                                                                    | 360.00 zł<br>🔂 Do koszyka                                                                                                    |
|                            | CIEPŁOWNICTWO, OGRZEWNICTWO, WENTYLACJA - papierowa prenur<br>licencja: Osobista           > Szczegóły pakietu                                                                                                    |                                             |                                                                                                    |                                                                                                    |
| 6                          | CIEPŁOWNICTWO, OGRZEW<br>licencja: Osobista<br>Szczegóły pakietu                                                                                                    | NICTWO, WENTYLACJA - prenumerata P          | LUS                                                                                                    | 540.00 zł<br>Do koszyka                                                                                                    |
|                            | Dostęp poprzez bibli <ul> <li>Lista bibliotek prenumerujących te</li> </ul>                                                                                                    | i <b>otekę</b><br>to czasopismo             |                                                                                                    |                                                                                                    |
|                            | Zeszyty<br>CIEPŁOWNICTWO<br>OGRZEWOICTWO<br>WENTYLACJA                                                                                                    | CIEPLOWNICTWO<br>OGRZEWNICTWO<br>WENTYLACJA |                                                                                                    | CIEPLOWNICTWO<br>OGRZEWNICTWO<br>OGRZEWNICTWO<br>WENTYLACJA<br>MILITI FARMO, MILITARIO                                                                                                    |
| Politechnika<br>Warszawska | <image/> <image/> <section-header><section-header><section-header><section-header><section-header><section-header><section-header><section-header><section-header><text></text></section-header></section-header></section-header></section-header></section-header></section-header></section-header></section-header></section-header> | 2021-6                                      | <image/> <image/> <section-header><section-header><section-header><section-header><section-header><section-header><section-header><section-header><section-header></section-header></section-header></section-header></section-header></section-header></section-header></section-header></section-header></section-header> | Visite of the second of the second of the |

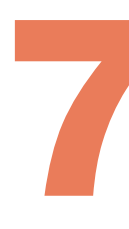

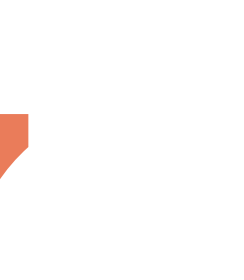

## Znajdź na liście bibliotek prenumerujących dane czasopismo - Politechnikę Warszawską, kliknij **Uzyskaj dostęp** (7) i potwierdź klikając **Wyślij prośbę** (8)

| ≡ | WYDAWNICTWO<br>SIGMA-NOT                                          |                                                      |     |               |
|---|-------------------------------------------------------------------|------------------------------------------------------|-----|---------------|
| D | ostęp poprzez bibliotekę                                          |                                                      |     |               |
|   | <ul> <li>Lista bibliotek prenumerujących to czasopismo</li> </ul> |                                                      |     |               |
|   | Podmiot                                                           | Domeny e-mail?                                       |     |               |
|   | POLITECHNIKA KRAKOWSKA                                            | @pk.edu.pl;@admin.pk.edu.pl;@student.pk.edu.pl;@stuc |     | Uzyskaj dostę |
|   | POLITECHNIKA ŁÓDZKA                                               | @lib.p.lodz.pl;@p.lodz.pl;@edu.p.lodz.pl             |     | Uzyskaj dostę |
|   | POLITECHNIKA LUBELSKA                                             | @pollub.pl                                           | (7) | Uzyskaj dostę |
|   | Politechnika Śląska                                               | @polsl.pl;@student.polsl.pl                          |     | Uzyskaj dostę |
|   | POLITECHNIKA WARSZAWSKA                                           | @pw.edu.pl                                           |     | Uzyskaj dostę |
|   | POLITECHNIKA WROCŁAWSKA                                           | @pwr.edu.pl; @student.pwr.edu.pl                     |     | Uzyskaj dostę |
|   | Uniwersytet Morski w Gdyni                                        | @umg.edu.pl;@bg.umg.edu.pl;@au.umg.edu.pl;@im.um     |     | Uzyskaj dostę |
|   | UNIWERSYTET TECHNOLOGICZNO-PRZYRODNICZY<br>BYDGOSZCZ              | @utp.edu.pl                                          |     | Uzyskaj dostę |
|   | UNIWERSYTET WARMIŃSKO MAZURSKI OLSZTYN                            | @uwm.edu.pl;@student.uwm.edu.pl                      |     | Uzyskaj dostę |
|   | ZACHODNIOPOMORSKI UNIWERSYTET<br>TECHNOLOGICZNY SZCZECIN          | @zut.edu.pl                                          |     | Uzyskaj dostę |

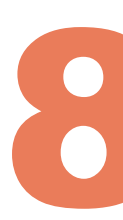

| = SIGMA-N | οτ 🔀                                                                                                    |       |
|-----------|----------------------------------------------------------------------------------------------------|-------|
|           | Dostęp poprzez wybraną bibliotekę                                                                                                    |       |
|           | Podmiot       POLITECHNIKA WARSZ         Warunek: jesteś zarejstrowany i zalogowany w Portalu?       ① Tak, zalogowany         Warunek: Twój adres e-mail z rejestracji w Portalu jest w domenie z listy domen: @pw.edu.pl       ① Tak         Wyślij prośbę!       Wyślij prośbę! | AWSKA |
|           | Uwaga! Po wysłaniu prośby sprawdź skrzynkę e-mail i kliknij w link aktywacyjny                                                                                                    |       |

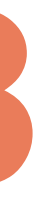

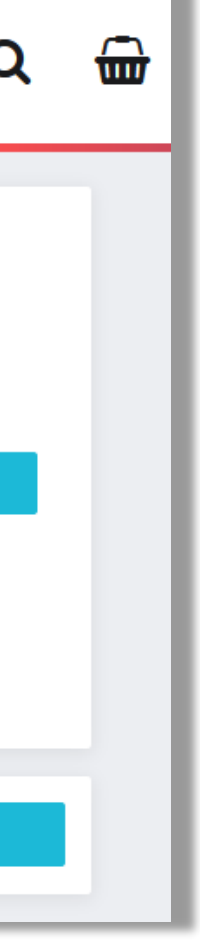

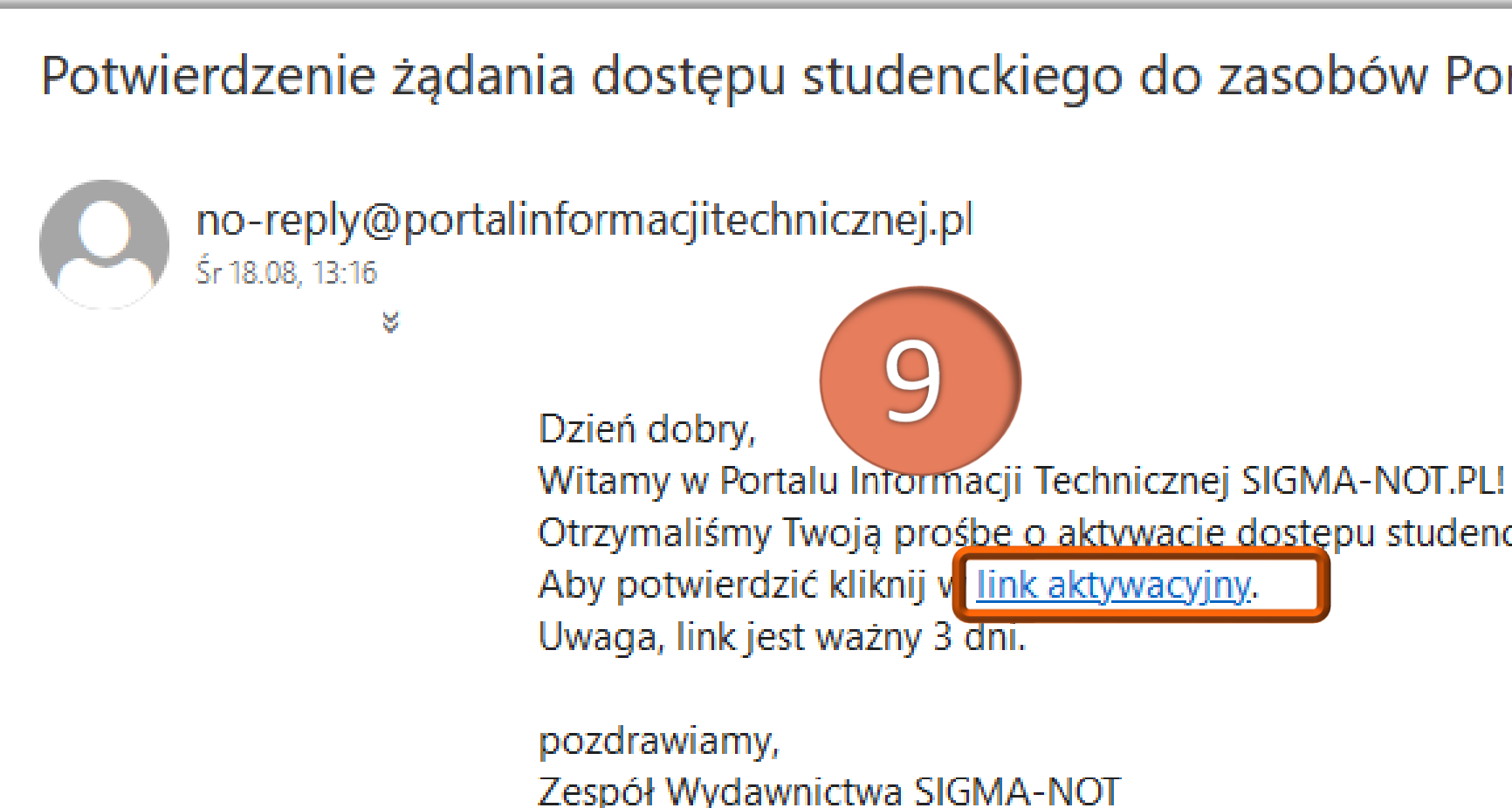

#### Politechnika Warszawska

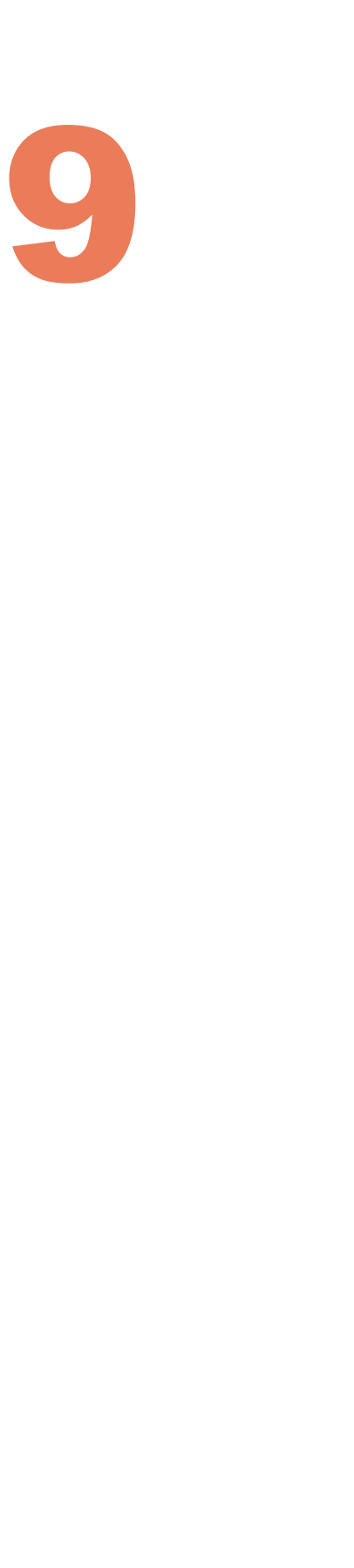

## Po wysłaniu prośby otrzymasz e-mail z linkiem aktywacyjnym (9)

Potwierdzenie żądania dostępu studenckiego do zasobów Portalu Informacji Technicznej SIGMA-NOT.PL

Odpowiedz wszystkim |

Otrzymaliśmy Twoją prośbe o aktywacie dostępu studenckiego

Po potwierdzeniu aktywacji, zaloguj się ponownie. W Panelu Klienta, w sekcji Moje e-dostępy, jest widoczna lista czasopism, do których została uruchomiona aktywacja – każdy interesujący nas tytuł należy aktywować osobno. Kliknij Przejdź (10) przy tytule danego czasopisma, a następnie wybierz numer czasopisma (11) i kliknij Czytaj online (12)

| Moje zamówienia |         |            |            |            |                                                               |           |           |
|-----------------|---------|------------|------------|------------|---------------------------------------------------------------|-----------|-----------|
| Numer           |         | l          | Utworzono  |            | Status                                                        |           | Brutto PL |
| Brak danych     | 1       |            |            |            |                                                               |           |           |
| Moje fa         | ktury   |            |            |            |                                                               |           |           |
| Numer           |         | I          | Utworzono  |            | Zamówienie                                                    |           | Brutto PL |
| brak danych     | ١       |            |            |            |                                                               |           |           |
| Moje e-         | dostępy |            |            |            |                                                               | 10        |           |
| Utworzono       | Aktywny | Zamówienie | Od         | Do         | Produkt                                                       | Licencja  | Operacje  |
| 2021-08-18      | ТАК     | -          | 2021-01-01 | 2021-12-31 | CIEPŁOWNICTWO, OGRZEWNICTWO, WENTYLACJA -<br>prenumerata PLUS | Stude cka | Przejd    |
| 2021-08-20      | ТАК     | -          | 2021-01-01 | 2021-12-31 | MATERIAŁY BUDOWLANE - prenumerata PLUS                        | Studencka | Przejd    |

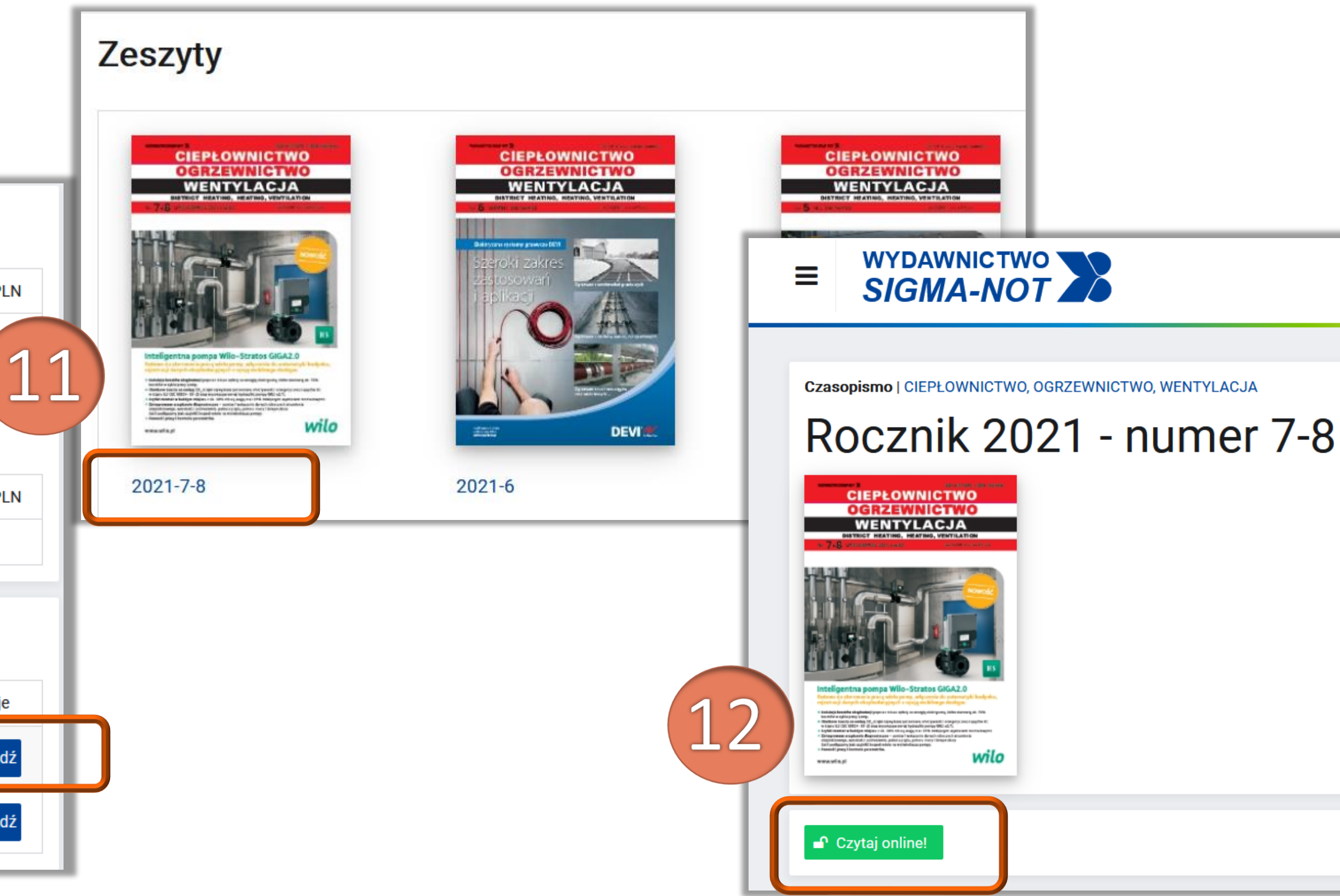

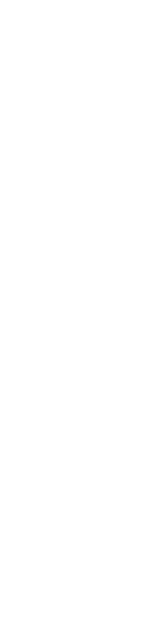

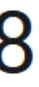

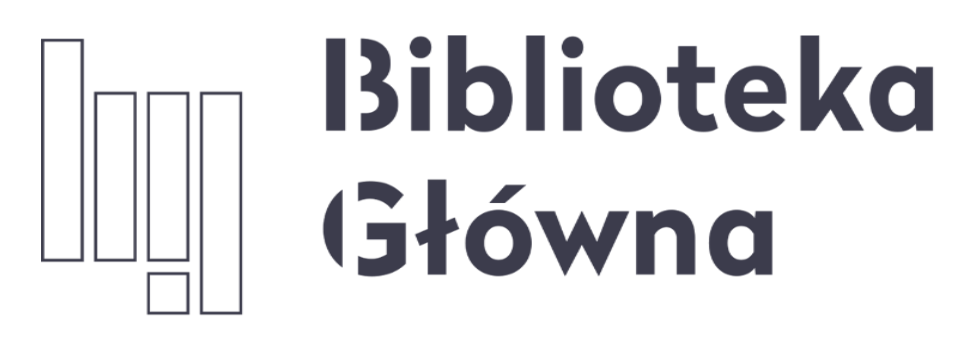

POLITECHNIKA WARSZAWSKA

## Jeśli masz pytania skontaktuj się z nami oin.bg@pw.edu.pl tel. 234 73 00 (pon.-pt. 9:00-19:00; sob.9:00-16.00)

Politechnika Warszawska 11

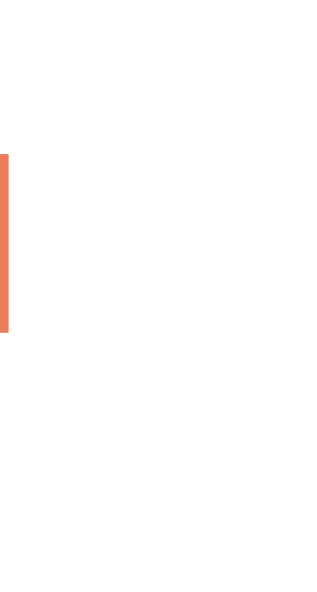